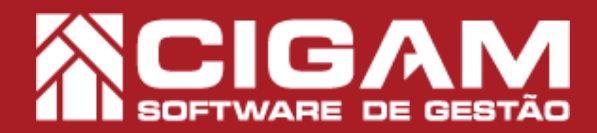

## Guia Prático

Requisitos: -Estar em Loja; -Acessar <Cadastro Geral> e <Cadastro de Inventário> -A partir da versão 17.2.1700

## Como realizar contagem de inventário em loja?

**Objetivo:** Saiba como proceder para realizar contagem de inventário em loja. Essa funcionalidade permite que o estoque da loja seja conferido para uma boa gestão de produtos.

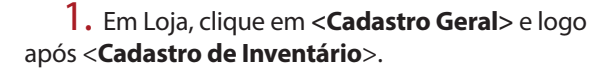

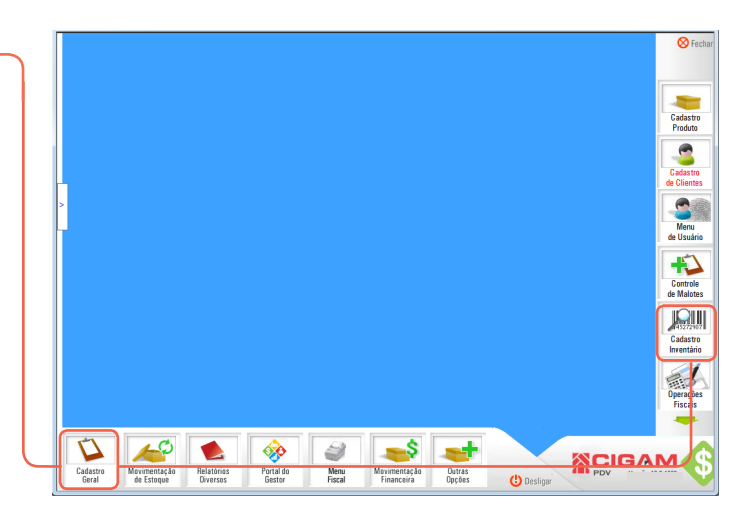

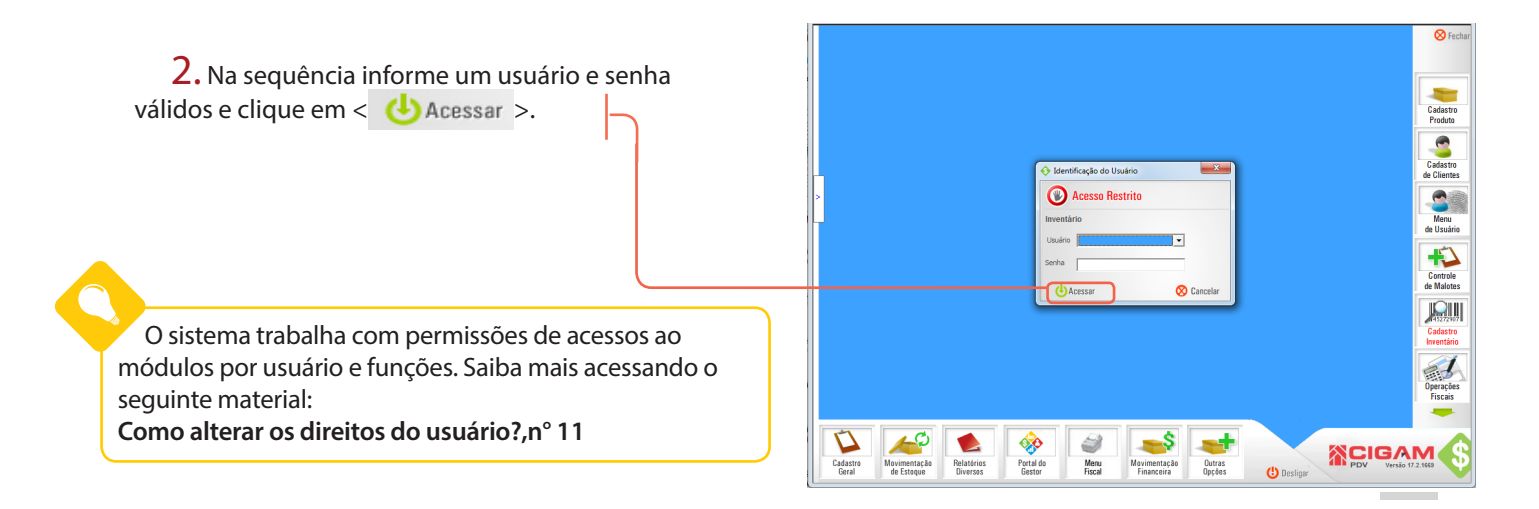

3. Na tela de Pesquisa de Inventário, clique em <Adicionar Inventário>.

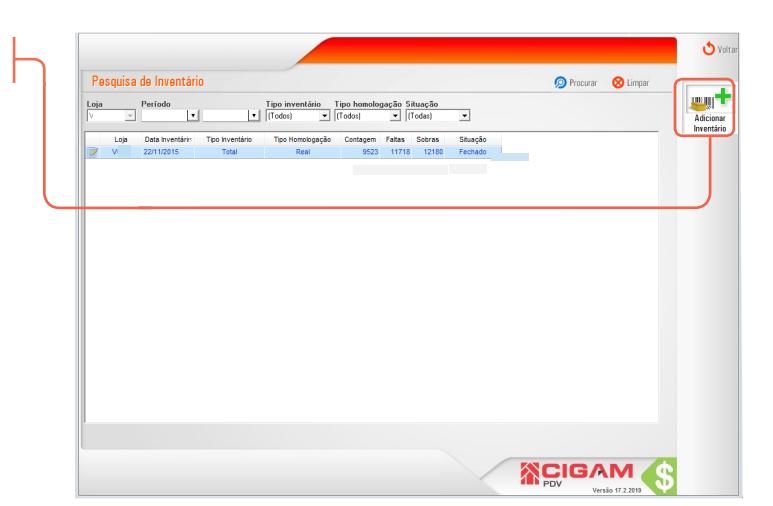

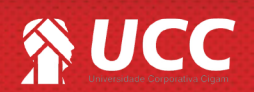

## S UCC

**4.** Em seguida, escolha o tipo de inventário e o tipo de homologação. Depois, clique em **<Adicionar Setor**>.

|                                                                                                    |                                                                                                    | 0                                      |
|----------------------------------------------------------------------------------------------------|----------------------------------------------------------------------------------------------------|----------------------------------------|
| Inventário Ate                                                                                                    | enção: Selecione as opções referente ao inventário e clique em<br>licionar Setor para iniciar a contagem de estoque,                                                                                                    |                                        |
| Internation Ad<br>des Calastro<br>Internation<br>Too de Internation<br>Too de Hennologies<br>Too de Hennologies<br>Too | Iconar Safor para iniciar a contagem de estaque.<br>Disarvações<br>Top de Inventeiro - Total:<br>Escolhe este opçõo para elevar a contegem total de seu estoque.<br>Toda de Inventeiro - Poncial.<br>Neste opçõo arrião conteridos spenas os lans que formi informados na<br>ostrogem contoma de ostelaciçõe de acabido es de mosa pondados que<br>estão no Carebo não lando se estoque elemado.<br>O sistema são analiser openas as referências bipadas en acontegem, os<br>dames poduda do Celerontên suba modicados.<br>Disordemas não dando se destindos de em considereção os itens bipados.<br>Top de Inventorio os destindos de tendos de contegem, os<br>dames poduda dos casos tenho tenho a contegem, e a<br>contagem ados, os serios livendos em considereção os itens bipados.<br>Top de Inventorio os tendos livendos em considereção os itens bipados.<br>Top de Inventorios os tenho tenho a contegem e mão tenhe<br>nomologido o inventeira no mismo da, stelacione data da cortagem<br>contagem com date superiora selecionada. | Adicion<br>Setor<br>Col voi<br>de D do |
|                                                                                                    | NOIDANA A                                                                                                    |                                        |
|                                                                                                    | PDV 3                                                                                                    |                                        |

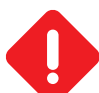

ATENÇÃO! Escolha com cuidado o tipo e a homologação do inventário

Tipo de inventário - total: escolha esta opção para efetuar a contagem total do seu estoque.

**Tipo de inventário - parcial** : nesta opção serão conferidos apenas os itens que foram informados na contagem, conforme a classificação escolhida, os demais produtos que estão no sistema não serão modificados.

**Tipo de inventário - específico:** o sistema analisará apenas as referências bipadas na contagem, os demais produtos não serão modificados.

Fique atento ao tipo de homologação escolhida!

Tipo de Homologação - Real: contagem padrão, só serão levados em consideração os itens bipados.

**Tipo de Homologação - Retroativa:** escolha esta opção caso tenha feito a contagem e não tenha homologado o inventário no mesmo dia, selecione a data da contagem e o sistema retirará as quantidades de movimentações com data superior a selecionada.

**5.** Na sequência inicie a contagem. Não esqueça de selecionar se a bipagem será feita por **código de barras** ou **referência**.

| ódigo de                                                                       | Contagem          |                  |                                     |                        |               |                                    |          |
|--------------------------------------------------------------------------------|-------------------|------------------|-------------------------------------|------------------------|---------------|------------------------------------|----------|
| -                                                                              | Setor<br>TESTE    |                  | Tipo Inventário Or<br>Total Bi      | rdernar por:<br>ipagem | •             |                                    | E        |
|                                                                                | C Referência      | go de barras     |                                     |                        |               |                                    |          |
|                                                                                | Modelo Referência | Código de Barras | Descrição C                         | Cor Tam                | Coleção       | Linha Artigo                       | Qtd.     |
| /                                                                              | 349 000766        | 000766           | LENÇOL COM ELASTICO VESTI Sem Defi  | nição UN               | 3             | 19 - LNHA - 170 FIC SEM DEFINIÇÃO  | 1120     |
|                                                                                | SALDO 000260      | 000260           | PUAMA INFANTIL MASCULINO Sem Defi   | inição UN              | Saldo         | 30 - LINHA - SALDĂ SEM DEFINIÇÃO   | 4        |
| · · · · · · · · · · · · · · · · · · ·                                          | 350 000770        | 000770           | PRONHA AVULSA VESTCASA Sem Defi     | niçao UN               | 3             | 19 - LINHA - 170 FIC SEM DEFINIÇÃO | 4517     |
|                                                                                | C 90 000597       | 000597           | TAPETE BANKERO KIT 3 PECAS Sem Defi | nicão UN               | 3             | 25 - LINHA - ACESS SEM DEFINIÇÃO   | 392      |
|                                                                                | 349 000765        | 000765           | LENCOL COM ELASTICO VESTO Sem Defe  | inição UN              | 3             | 19 - LINHA - 170 FIC SEM DEFINICAD | 1607     |
|                                                                                | 9 1726 001801     | 001801           | MANTA TV MICROFIBRA 100 PC Sem Defi | nição UN               | 3             | 14 - LINHA - INVERNISEM DEFINIÇÃO  | 124      |
|                                                                                | 1727 001802       | 001802           | LENÇOL COM ELASTICO ALGO Sem Defi   | nição UN               | 3             | 23 - LINHA - PERCA SEM DEFINIÇÃO   | 372      |
|                                                                                |                   |                  |                                     |                        |               |                                    |          |
| CONTAGOM<br>etor                                                               |                   |                  | Tipo Inv                            | ventário               | Orde          | rnar por:                          |          |
| LONTAGOM                                                                       |                   |                  | Tipo Inv                            | ventário               | Orde          | rnar por:<br>jem                   |          |
| CONTAGOM<br>etor<br>TESTE                                                      |                   |                  | Tipo Inv<br>Total                   | ventário               | Orde<br>Bipag | rnar por:<br>jem                   | -        |
| CONTAGOM<br>Setor<br>TESTE                                                     |                   |                  | Tipo Inv<br>Total                   | ventário               | Orde<br>Bipag | rnar por:<br>jem                   | <b>.</b> |
| CONTAGOM<br>Setor<br>TESTE<br>C Referência Código o                            | de barras         |                  | Tipo Inv<br>Total                   | ventário               | Orde<br>Bipag | rnar por:<br>jem                   | <u> </u> |
| CONTAGOM<br>ietor<br>TESTE<br>C Referência Código o<br>Código de barras        | de barras         |                  | Tipo Inv                            | ventário               | Orde<br>Bipag | rnar por:<br>jem                   | <b>•</b> |
| CONTAGOM<br>Setor<br>TESTE<br>C Referência Código o<br>Código de barras        | de barras         |                  | Tipo Inv<br>Total                   | ventário               | Orde<br>Bipag | rnar por:<br>gem                   | <b>•</b> |
| CONTAGOM<br>ietor<br>TESTE<br>C Referência © Código o<br>Código de barras<br>I | de barras         |                  | Tipo Inv                            | ventário               | Orde<br>Bipag | rnar por:<br>gem                   | <u> </u> |

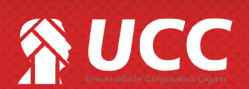

👌 Voltar

2

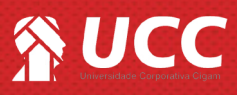

6. Na tela de contagem é possível excluir as referências bipada. Para isso, clique no ícone de lixeira < >.

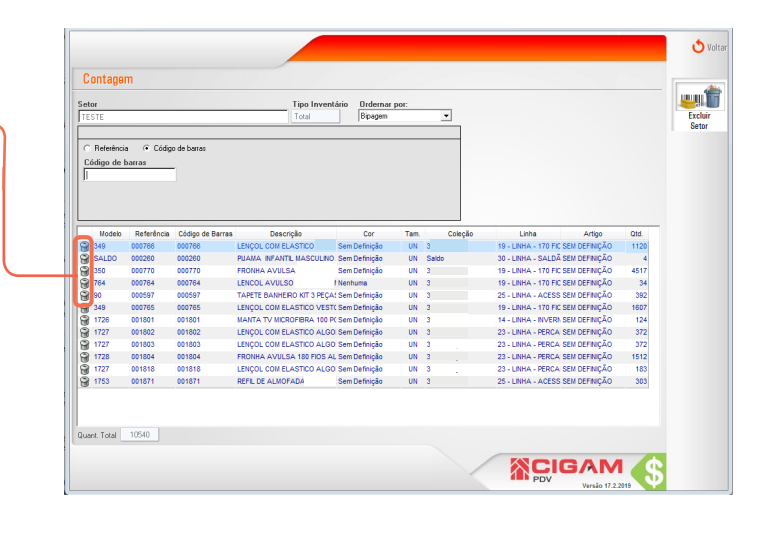

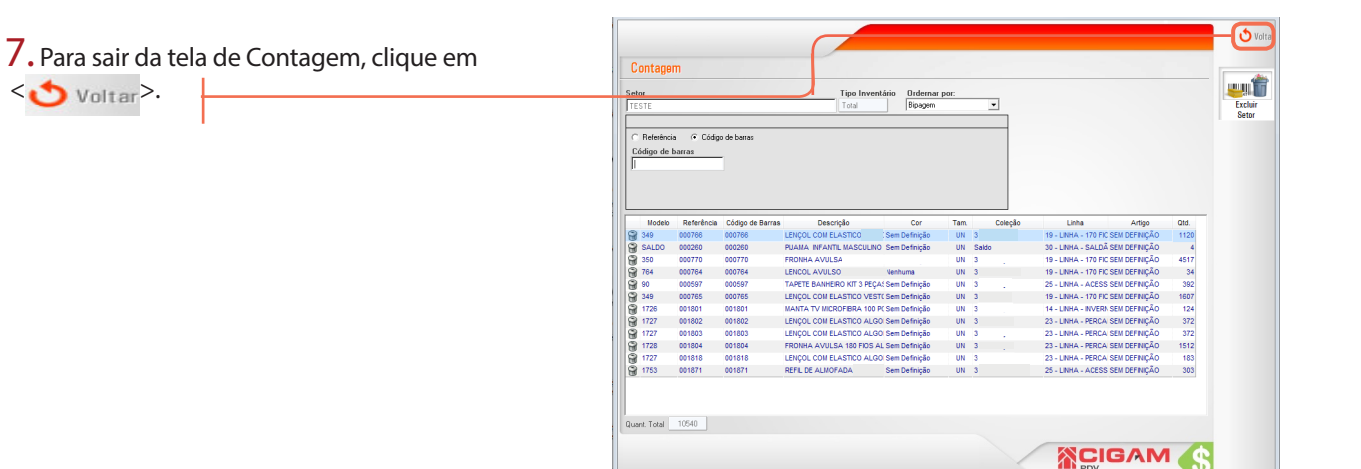

8. Você também poderá sinalizar uma contagem de estoque, utilizando a opção <**Coletor de Dados**>.

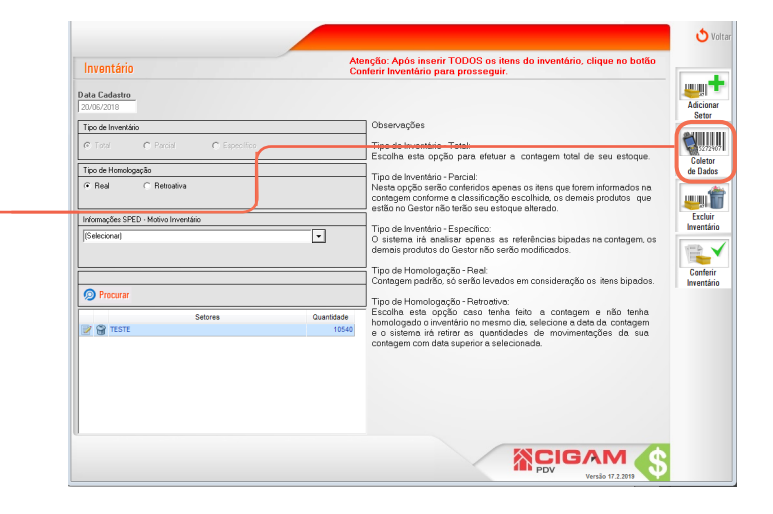

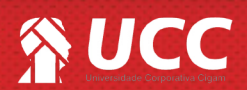

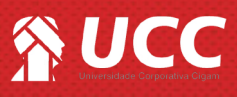

9. Defina um nome para setor. Depois, clique no Inventário ícone < 🔜 > para selecionar o arquivo desejado. Data Cadastro Tipo de Inv O arquivo da contagem a ser importado deve estar no formato txt. e pode ser gerado por um Coletor de ൭ Dados - que é um aparelho semelhante a um leitor 🕑 😭 TESTE de código de barras, porém com memória interna. O modelo do arquivo deve ser o seguinte: código de barras; quantidade 78965885;10 ACIGAM

**10.** Depois de selecionar o arquivo , clique em <lmportar a contagem>.

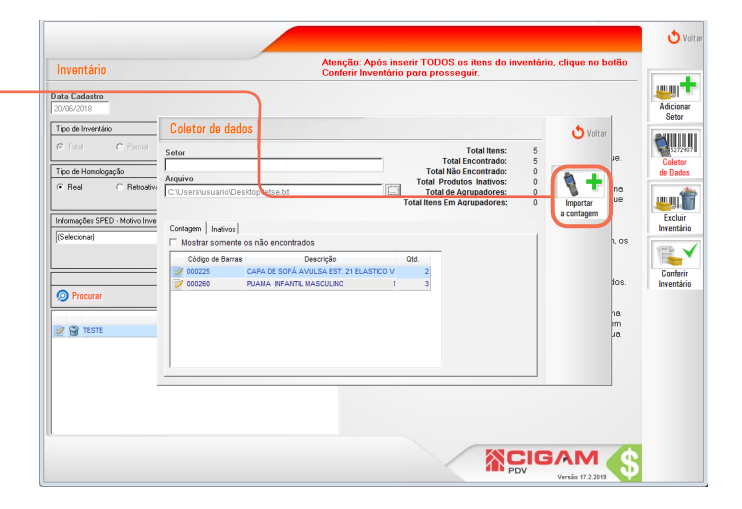

11. Na sequência, clique em **<Conferir** Inventário>.

ATENÇÃO! Para realizar essa etapa no sistema e necessário ter uma autorizaçção enviada da retaguarda (Gerencial) para a loja (PDV).

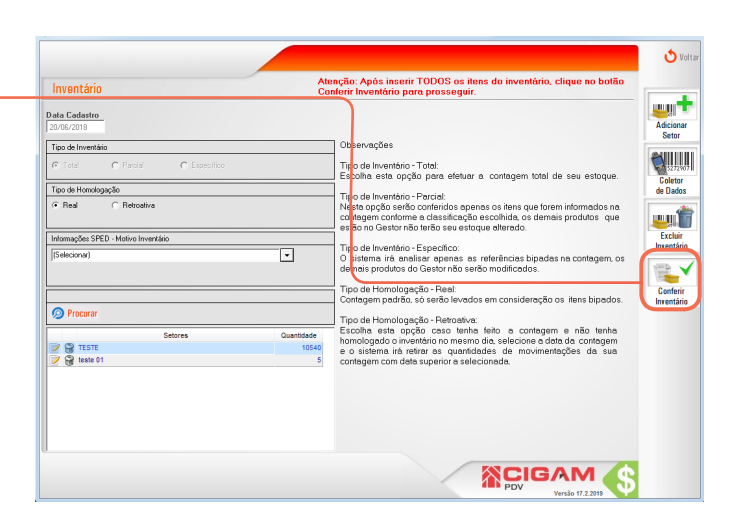

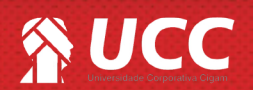

4

🕁 Vola

<u>u</u>n+

**....** Excluir nventário

Conferir

s do inv

🕁 Voli

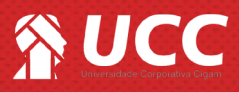

12. Na tela de **Conferência de Inventário**, você poderá verificar a situação do estoque atual em comparação com o estoque sinalizado durante o inventário. Nessa tela, será possível identificar as sobras e faltas das mercadorias, resultantes do processo de conferência.

| 1   | Conferênc     | ia de Invent                    | ário   |                     |             |              |              |               |          |                  |                  |                 |                  | 9                    | Procurar | 🚫 Lim      | ıar  |                        |   |
|-----|---------------|---------------------------------|--------|---------------------|-------------|--------------|--------------|---------------|----------|------------------|------------------|-----------------|------------------|----------------------|----------|------------|------|------------------------|---|
| Tip | o de visualiz | ação Divergênc                  | ias    | Coleção             |             |              |              | Linha         |          |                  |                  | Artigo          |                  |                      |          |            |      |                        |   |
| Co  | riferência    | <ul> <li>(Selecionar</li> </ul> | ) -    | (Selecionar)        |             |              |              | (Selec        | (recroit |                  | -                | (Seleci         | onar)            |                      | -        |            |      | Relatório de           |   |
|     |               | Referência/Cé                   | id. Ba | rras Fornecedor     |             |              |              | Ma            | arca     |                  |                  |                 |                  |                      |          |            |      | faltas                 |   |
|     |               |                                 |        | (Selecionar)        |             |              |              | ▼ [S          | eleciona | x)               |                  |                 | Mostra           | ir produtos d        | e consur | no         |      | -                      |   |
|     |               |                                 |        |                     |             |              |              |               |          |                  |                  | - I.            | Mostra           | ir ialias e soc      | Jias com | valor de v | enda | i 🗎 🛋                  |   |
|     |               |                                 |        |                     |             | - E:         | toque Ab     | al 🗌          |          | _                | Estoqu           | e Inventá       | irio —           |                      |          |            | ١.   | 1000 T                 |   |
|     | Referência    | Código de barras                | Tam    | Descrição           | Inv.<br>Ant | (+)<br>Entr. | (-)<br>Saida | (=)<br>Estoq. |          | Contag.<br>Atual | (+)<br>Consig. ( | (+)<br>Conserto | (=)Est.<br>Final | Vir Venda<br>Estoque | Fatas    | Sobras     | P    | Relatório de<br>sobras |   |
| 3   | 000225        | 000225                          | UN     | CAPA DE SOFÁ AVU    | 45          | 0            | 0            | 45            |          | 2                | 0                | 0               | 2                | 99,98                | 43       | 0          |      | \                      | 1 |
| D   | 000260        | 000260                          | UN     | PUAMA INFANTIL MA   | - 4         | 0            | 0            | 4             |          | 7                | 0                | 0               | 7                | 76,93                | 0        | 3          |      |                        |   |
| 2   | 000597        | 000597                          | UN     | TAPETE BANHERO K    | 142         | 300          | 297          | 145           |          | 392              | 0                | 0               | 392              | 4308,08              | 0        | 247        |      |                        |   |
| 3   | 000764        | 000764                          | UN     | LENCOL AVULSO VE    | 32          | 0            | 0            | 32            |          | 34               | 0                | 0               | 34               | 577,66               | 0        | 2          |      | Relatorio de           |   |
| 3   | 000765        | 000765                          | UN     | LENÇOL COM ELAST    | 900         | 1000         | 1910         | -10           |          | 1607             | 0                | 0               | 1607             | 16053,93             | 0        | 1617       |      | Auditoria              |   |
|     | 000766        | 000766                          | UN     | LENÇOL COM ELAST    | 411         | 800          | 667          | 544           |          | 1120             | 0                | 0               | 1120             | 17908,80             | 0        | 576        | J    | 1000                   |   |
|     | 000770        | 000770                          | UN     | FRONHA AVULSA V     | 1097        | 4000         | 3961         | 1136          |          | 4517             | 1                | 0               | 4518             | 18026,82             | 0        | 3382       |      |                        |   |
| 3   | 001801        | 001801                          | UN     | MANTA TV MICROFIE   | 13          | 120          | 85           | 48            |          | 124              | 0                | 0               | 124              | 2106,76              | 0        | 76         |      | Confirmar              | N |
| 1   | 001802        | 001802                          | UN     | LENÇOL COM ELAST    | 81          | 360          | 367          | 74            |          | 372              | 0                | 0               | 372              | 10040,28             | 0        | 298        |      | Contagem               |   |
|     | 001803        | 001803                          | UN     | LENÇOL COM ELAST    | 181         | 240          | 219          | 202           |          | 372              | 0                | 0               | 372              | 8180,28              | 0        | 170        |      | -                      |   |
| Ē   | 001804        | 001804                          | UN     | FRONHA AV/III SA 12 | 88          | 1700         | 1507         | 279           |          | 1512             | 0                | 0               | 1512             | 7544.88              | 0        | 1233       |      | 1 E I                  |   |

|   |            |                  |     |                   |             | ESU          | oque Ati     | Jai          |                  | EStoc         | que inventa     | allo             |                      |        |        |
|---|------------|------------------|-----|-------------------|-------------|--------------|--------------|--------------|------------------|---------------|-----------------|------------------|----------------------|--------|--------|
|   | Referência | Código de barras | Tam | Descrição         | Inv.<br>Ant | (+)<br>Entr. | (-)<br>Saída | (=)<br>Estoa | Contag.<br>Atual | (+)<br>Consia | (+)<br>Conserto | (=)Est.<br>Final | Vir Venda<br>Estoque | Faltas | Sobras |
| J | 000225     | 000225           | UN  | CAPA DE SOFÁ AVU  | 45          | 0            | 0            | 45           | 2                | 0             | 0               | 2                | 99,98                | 43     | 0      |
| Ì | 000260     | 000260           | UN  | PUAMA INFANTIL MA | 4           | 0            | 0            | 4            | 7                | 0             | 0               | 7                | 76,93                | 0      | 3      |
| Ì | 000597     | 000597           | UN  | TAPETE BANHEIRO K | 142         | 300          | 297          | 145          | 392              | 0             | 0               | 392              | 4308,08              | 0      | 247    |
| Ì | 000764     | 000764           | UN  | LENCOL AVULSO VE  | 32          | 0            | 0            | 32           | 34               | 0             | 0               | 34               | 577,66               | 0      | 2      |
| Ì | 000765     | 000765           | UN  | LENÇOL COM ELAST  | 900         | 1000         | 1910         | -10          | 1607             | 0             | 0               | 1607             | 16053,93             | 0      | 1617   |
| Ì | 000766     | 000766           | UN  | LENÇOL COM ELAST  | 411         | 800          | 667          | 544          | 1120             | 0             | 0               | 1120             | 17908,80             | 0      | 576    |
| J | 000770     | 000770           | UN  | FRONHA AVULSA V   | 1097        | 4000         | 3961         | 1136         | 4517             | 1             | 0               | 4518             | 18026,82             | 0      | 3382   |

**13.** Na parte superior da tela, você encontra os totalizadores da contagem, bem como filtros para lhe auxiliar na visualização dos dados.

Para conferência de estoque, você pode mostrar

produtos de consumo - que são as mercadorias destinadas ao uso interno da loja, como

Também é possível mostrar as sobras e faltas com

equipamentos e móveis...

valores de venda.

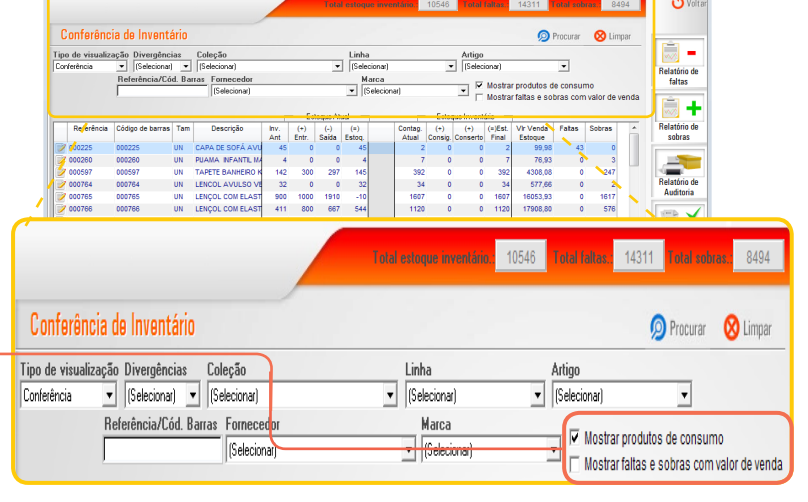

14. Na tela de **Conferência de Inventário**, ao clicar no ícone de edição < > do código de barras, será possível visualizar detalhes da contagem de inventário. Assim como, total de produtos com entrada e saída a confirmar no sistema.

| Odd         O0775         00775         LEXOL COM LANDO           (00026)         10 dth/         00176         Cont.Adv         Entrada e certimar           (00228)         10 dth/         0         0         10 dth/         0         0         10 dth/         0           (00228)         7 dth/         0         0         10 dth/         0         0         10 dth/         0         0         10 dth/         0         0         10 dth/         0         0         10 dth/         0         0         10 dth/         0         0         10 dth/         0         0         10 dth/         0         0         10 dth/         0         0         10 dth/         0         0         10 dth/         0         0         10 dth/         0         0         10 dth/         0         10 dth/         10 dth/         10 dth/         10                                                                                                    |                  | squisa co | digo de ba | rras Referência    | Código de     | barras         | Descrição                   |                     |       |
|----------------------------------------------------------------------------------------------------|------------------|-----------|------------|--------------------|---------------|----------------|-----------------------------|---------------------|-------|
| Cottop date:         Categorie         Cottop date:         Categorie         Cottop date:         Cottop date: <thcottop date:<="" th=""> <thcottop date:<="" th=""></thcottop></thcottop> | das) 💌           |           |            | 000765             | 000765        |                | LENÇOL COM ELASTICO         |                     |       |
| 00020         10         10         0         0         10         0         10         0         10         0         10         0         10         0         10         10         10         10         10         10         10         10         10         10         10         10         10         10         10         10         10         10         10         10         10         10         10         10         10         10         10         10         10         10         10         10         10         10         10         10         10         10         10         10         10         10         10         10         10         10         10         10         10         10         10         10         10         10         10         10         10         10         10         10         10         10         10         10         10         10         10         10         10         10         10         10         10         10         10         10         10         10         10         10         10         10         10         10         10         10         10                                                                                                    | Código de Barras | Otd.Inv   | Qtd.F/S    |                    |               | Cont. Ant. E   | ntrou Saiu Total            | Entrada a confirmar |       |
| 00000         7         0         0         7         0         0         0         0         0         0         0         0         0         0         0         0         0         0         0         0         0         0         0         0         0         0         0         0         0         0         0         0         0         0         0         0         0         0         0         0         0         0         0         0         0         0         0         0         0         0         0         0         0         0         0         0         0         0         0         0         0         0         0         0         0         0         0         0         0         0         0         0         0         0         0         0         0         0         0         0         0         0         0         0         0         0         0         0         0         0         0         0         0         0         0         0         0         0         0         0         0         0         0         0         0         0 <td>000225</td> <td>10</td> <td>8</td> <td></td> <td></td> <td>1607 *</td> <td>0 0 = 1607</td> <td>0</td> <td></td>                                                                                                    | 000225           | 10        | 8          |                    |               | 1607 *         | 0 0 = 1607                  | 0                   |       |
| 000074         34         0         0         1         0         0         1         0         0         1         0         0         1         0         0         1         0         1         0         1         0         1         0         1         0         1         0         1         0         1         0         1         0         1         0         1         0         1         0         1         0         1         0         1         0         1         0         1         0         1         0         1         0         1         0         1         0         1         0         1         0         1         0         1         0         1         0         1         0         1         0         1         0         1         0         1         0         1         0         1         0         1         0         1         0         1         0         1         0         1         0         1         0         1         0         1         0         1         0         1         0         1         0         1         0         1<                                                                                                    | 000260           | 7         | 0          |                    |               | Cont. Atual C  | Consig. Conserto Total      | Saída a confirmar   |       |
| 0014         34         6           00156         00170         3601           00170         3601         1017           01010         26         12           01022         272         6           01032         372         6           01046         105         12           01022         272         6           01032         372         6           01042         105         12           01054         105         12           01054         100         12           01054         100         12           01054         100         12           01054         100         12           01054         100         12           01054         100         12           01054         100         12           01055         20         0                                                                                                    | 000597           | 392       | 0          |                    |               | 1607 *         | 0 + 0 - 1607                | 0                   |       |
| Cortiso         1100         Cortagem         Database Monimentação         Detabase medição           001010         2010         1100         2010         1000         2010         1000         2010         1000         2010         1000         2010         1000         2010         1000         2010         1000         2010         1000         2010         1000         1000         1000         1000         1000         1000         1000         1000         1000         1000         1000         1000         1000         1000         1000         1000         1000         1000         1000         1000         1000         1000         1000         1000         1000         1000         1000         1000         1000         1000         1000         1000         1000         1000         1000         1000         1000         1000         1000         1000         1000         1000         1000         1000         1000         1000         1000         1000         1000         1000         1000         1000         1000         1000         1000         1000         1000         1000         1000         1000         1000         1000         1000         1000         1000 <td>000764</td> <td>34</td> <td>0</td> <td></td> <td></td> <td></td> <td>Divergência</td> <td></td> <td></td>                                                                                                    | 000764           | 34        | 0          |                    |               |                | Divergência                 |                     |       |
| 00196         0         1132           00181         226         1132           00182         272         6           00182         372         6           00182         372         6           00182         372         6           00182         372         6           00182         372         6           00182         372         6           00182         372         6           00182         372         6           00182         372         6           00182         372         6           00182         372         6           00182         372         6           00182         372         6           00181         100         100           00182         100         100           00181         200         0                                                                                                    | 000765           | 1607      | 0          |                    |               |                | 0                           |                     |       |
| 2010         1001         Cortagem         Database Monimentação         Notas em edição           20100         372         0         Database Monimentação         Notas em edição           20100         372         0         Data         Notas faccal         Clento/Forn.Loga         Entrada         Santa         Santa                                                                                                    | 000766           | 0         | 1120       |                    |               |                |                             |                     |       |
| V 1910         209         112         Contagm         Detainet Monimentação         Notas         Notas         Sala         Sala <td< td=""><td>000770</td><td>3501</td><td>1017</td><td></td><td></td><td></td><td></td><td></td><td></td></td<>                                                                                                    | 000770           | 3501      | 1017       |                    |               |                |                             |                     |       |
| Poisson         272         0         Poisson         Description         Data         Note #facat         Clente#form.d.ga         Entrada         Sada         Sada                                                                                                    | 001801           | 256       | 132        | Contagem Detalhe   | Movimentação  | Notas em ediçi | lio                         |                     |       |
| 90104         1000         12           90104         105         0           901071         203         0                                                                                                    | 001002           | 3/2       | 0          | Descrição          | Data          | Nota Fisca     | Cliente/Forn./Loja          | Entrada Saida       | Saldo |
| Peteres 185 5<br>exercit 303 6                                                                                                    | 001003           | 1600      | 12         | TESTE              |               |                |                             | 1607 0              | 1607  |
| g constri 200 0                                                                                                    | 001818           | 183       |            |                    |               |                |                             |                     |       |
|                                                                                                    | 001871           | 303       | 0          |                    |               |                |                             |                     |       |
|                                                                                                    |                  |           |            |                    |               |                |                             |                     |       |
| Dica (Mova o mouse sobre o texto abaixo para visualizá-lo por completo.)                                                                                                    |                  |           |            | Dica (Moya o mouse | sobre o texto | abaixo para    | visualizá-lo por completo.) |                     |       |

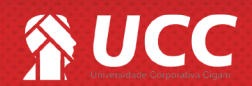

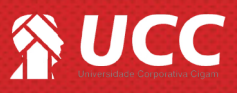

**15.** Nessa tela, também será possível observar a contagem, detalhes das movimentacões e notas em edição. Para sair da tela, clique em < voltar>.

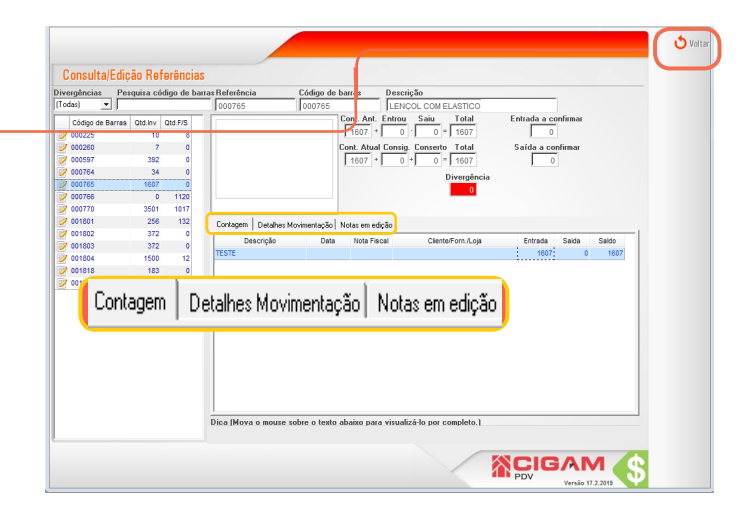

**16.** Você poderá ainda gerar os seguintes relatórios para lhe auxiliar a ajustar o estoque:

- Relatório de faltas: mostrará todos os produtos que apresentam faltas sinalizadas na conferência. Apresentará foto, descrição e a quantidade de mercadorias ausentes na contagem;

- Relatório de sobras: com o mesmo laiute do relatório de faltas, o arquivo apresentará as informações referentes a sobras de mercadorias;

 - Relatório de Auditoria: apresentará a mesma tela exibida na tela de conferência de inventário. Nela será possível analisar o estoque atual com o estoque do invetário.

- Análise de sobras e faltas: mostrará uma relação com todos os produtos que sobrando e faltando na contagem de estoque. A funcionalidade apresentará também o valor total de vendas das mercadorias que estão com sobras e faltas.

**17.** Após realizar os ajustes. Clique em **<Confirmar Contagem>**.

ATENÇÃO! Para realizar essa etapa no sistema e necessário ter uma autorizaçção enviada da retaguarda (Gerencial) para a loja (PDV).

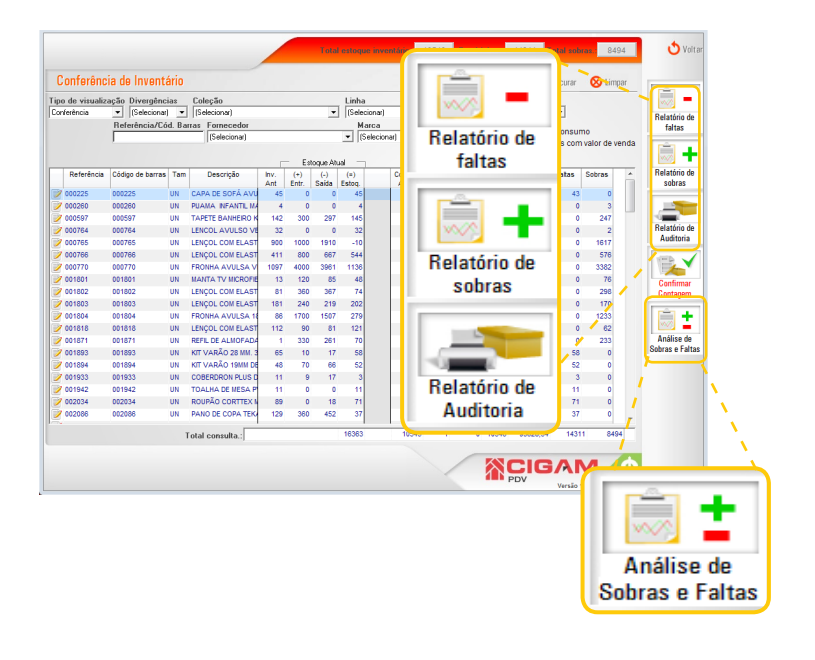

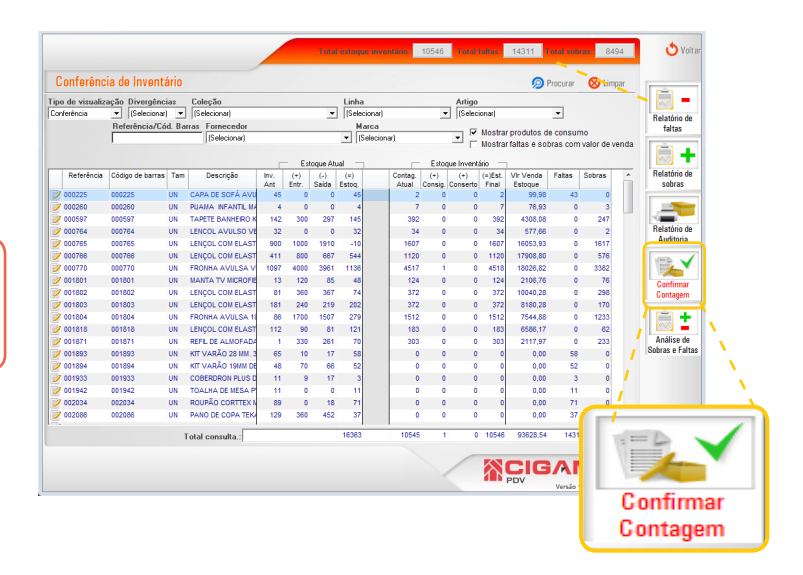

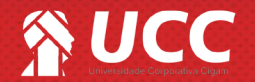

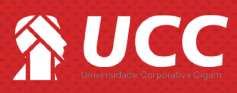

**18.** Para confirmar o inventário, é necessário informar um usuário e senha com permissão para executar a ação.

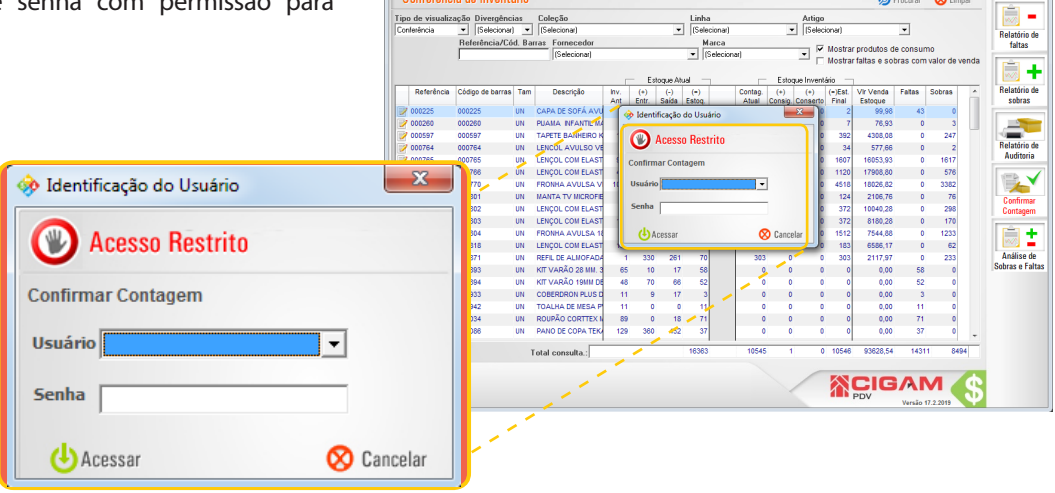

Conferência de Inventário

**19.** Na sequência, o sistema sinalizará o número de notas fiscais que estão em edição no sistema. Com essa informação o usuário poderá confirmar ou excluir essas notas, conforme a necessidade, e assim poderá solucionar possíveis sobras e faltas sinalizadas na contagem. Para conseguir na confirmação do inventário, mesmo assim, clique em <**Sim**>.

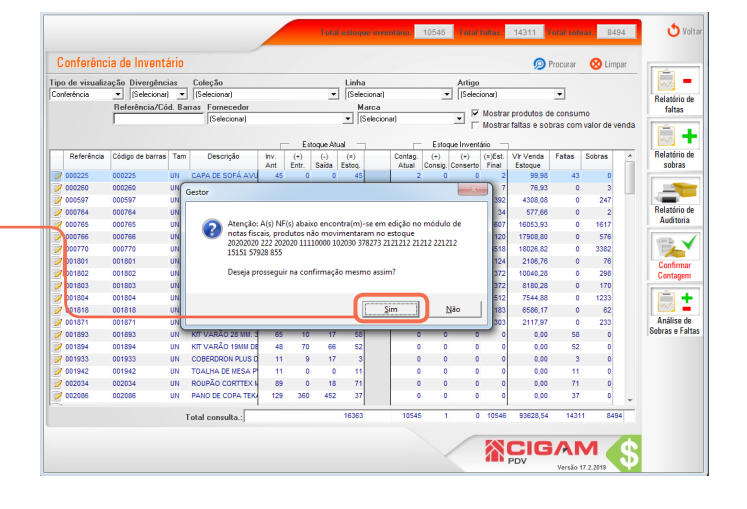

**20.** Para confirmar o inventário com sobras e faltas, é necessário informar um usuário e senha com permissão para executar a ação.

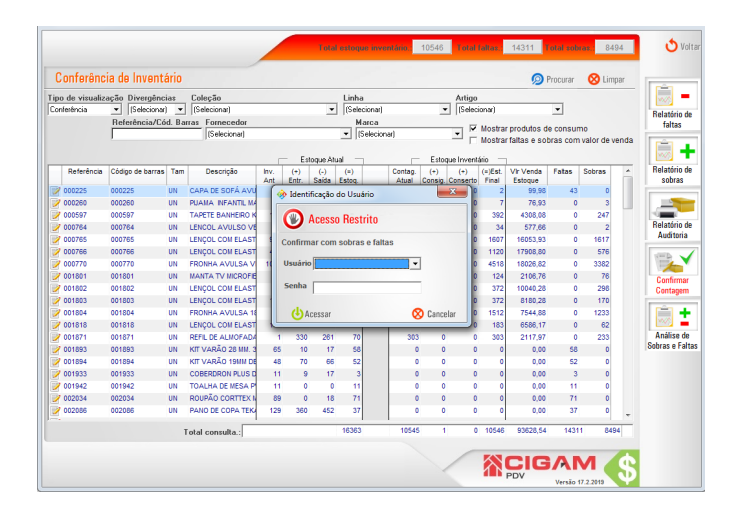

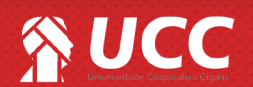

7

**O** Volt

👰 Procurar 🛛 😣

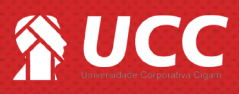

**21.** Se houverem sobras e faltas sinalizadas, o sistema avisará mais uma vez. Clique em **<Sim>** para prosseguir.

ATENÇÃO! Depois de confirmar o inventário o estoque sinalizado no sistema, será o confirmado depois da conferência do estoque.

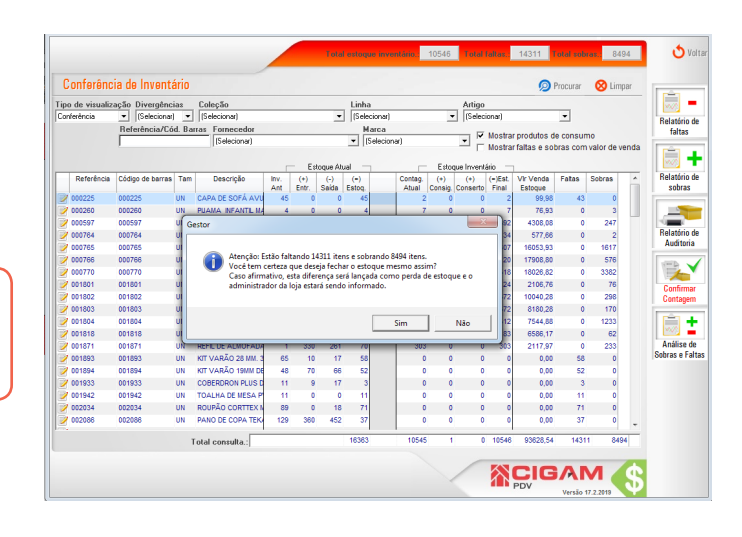

8

22. Na sequência o sistema sinalizará o fechamento do estoque. Clique em <**Ok**>.

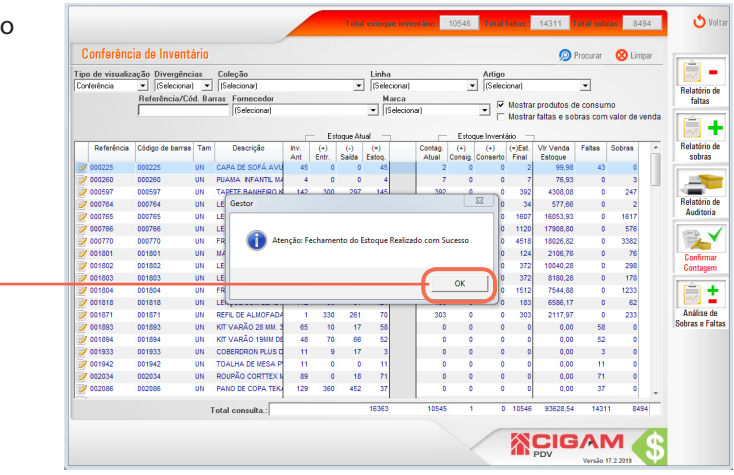

23. Na sequência será gerado o Relatório de Estoque
Posição Atual, com as informações atualizadas do estoque.

ATENÇÃO! DEPOIS DE REALIZAR A CONTAGEM DE INVENTÁRIO SERÁ NECESSÁRIO REALIZAR O FECHAMENTO DO CAIXA.

|                                                                                                    | iness Objects |
|----------------------------------------------------------------------------------------------------|---------------|
| Previou                                                                                                    |               |
|                                                                                                    |               |
| CANNES TEFFES DIVIDIOLS<br>Tai wa<br>DIVIDIOLE ESTODE ESTODE - POSÇÃO ATUAL<br>Can VERT-Protecto               |               |
| Loja - V C                                                                                                    |               |
| Referência Uescriçõe intervience custo intervience custo intervience custo intervience custo intervience custo |               |
| 100811844 CAPA DE SOFA N 58 56                                                                                 |               |
| 100011845 TOALHAA DE WESA 56 56                                                                                |               |
| 100811946 TOALIHA DE WESA 31 31                                                                                |               |
| 100811047 T0.4LHA.DE.N.ESA 331 331                                                                             |               |
| 100511648 COLCHA PANEL1 128 128                                                                                |               |
| 100511584 COLCHA ULTRA I 65 65                                                                                 |               |
| 811678001 CAPA SOFA PARI: 102 102                                                                              |               |
| 81875002 PORTA TRAV MAT 120 120                                                                                |               |
| 811885002 LENCOLCAS SEL 150 150 7,19 1.078,50                                                                  |               |
| 811887002 COBRELEITO QUE 40 40 37,80 1.512,00                                                                  |               |
| 811888002 CAPA P COLCHAC 28 28 10,92 305,75                                                                    |               |
| 81886002 LENCOLAVULSO 250 250                                                                                  |               |
| 81866002 FRONHAAVULSA 600 600 1,74 1,04,00                                                                     |               |
| 81900002 CORTWAPERCAL 60 60 22,62 1357,20                                                                      |               |
| 81908002 LENCOLSLT.S.EI 100 100                                                                                |               |
| 811914002 LENCOLSLT.S.EI 150 150 5,38 804,00                                                                   |               |
| 811915002 LENCOLAVULSO 550 550 · · · · · · · · · · · 5,38 2948,00                                              |               |
| 811915002 ALMOFADAZAP Z 100 100 · · · · · · · · · · · · 6,40 640,00                                            |               |
| 8/19/22002 LENCOL AVULSO 100 100 5,56 536,00                                                                   |               |
| 81193002 C08REL NF. WIC 12 12                                                                                  |               |
| 811934002 SACOLAS VESTC/#### ### 0,13 226,00                                                                   |               |

Muito Bem! Agora você sabe como realizar contagem de inventário em loja. Boas Vendas!

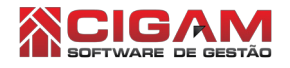